## **REACTIVAR FACTURA ANULADA**

2023/09/10 09:26

El objetivo de esta funcionalidad es restaurar a estado 'A' una factura individual con sus respectivos detalles de factura, incluyendo actualizar la fecha de anulación y el usuario de anulación.

En el mismo proceso se genera una trazabilidad y se refactura a la fecha de reactivación. Obteniendo así una factura nueva, activa y proyectada a la fecha en que se elaboró.

La opción está disponible en la ruta:

## SISTEMA DE FACTURACION Y RECAUDO/MOVIMIENTOS/REACTIVAR FACTURA ANULADA

| Cierres Mensuales por Rentas   |                                 |    |          |            |        |                |    |
|--------------------------------|---------------------------------|----|----------|------------|--------|----------------|----|
| Facturas y Abonos              | 🕒 🖬 🗡 🍯 🗏                       |    |          |            |        |                |    |
| Trasladar Deuda                | Anular Detaile                  |    |          |            |        |                |    |
| Cierre Taquilla                |                                 |    |          |            |        |                |    |
| Reclamaciones y/o Devoluciones | Factura 106135202929            | Q  |          |            |        |                |    |
| Refacturar                     | Observaciones                   |    |          |            |        |                |    |
| Novedades                      |                                 |    |          | h          |        |                |    |
| Aprobar Comprobante Ingreso    | Periodo Desde 2022-5            |    |          |            |        |                |    |
| Revocar o Prescribir Factura   | Periodo Hasta 2022-5            |    |          |            |        |                |    |
| Reactivar factura anulada      | BUSCAR CONCEPTOS                |    |          |            |        |                |    |
| Comprobantes de Ingreso        |                                 |    |          |            |        |                |    |
| Aprober Anular Facturas        |                                 |    |          |            |        |                |    |
| Revocar Comprobante Ingreso    |                                 |    |          |            |        |                |    |
| Recaudo Por Archivo Plano      | CONCEPTOS                       |    | cantidad | Valor Unit | Saldo  | Periodo        |    |
| Aprobar novedad                | 0 CAPITAL CUOTAS PARTES PENSION | 10 |          | 32,043     | 32.043 | 2022-5         |    |
| Devoluciones Recaudo           | Total: 1                        | 1  |          |            |        | and the second | 14 |
| Generar Paz y Salvos           |                                 |    |          |            |        | -1-            |    |

Al ingresar se debe tener un consecutivo de factura.

## 1- Se da click en el ícono "Nuevo".

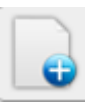

2- Una vez en la forma que permite ingresar y consultar la factura y sus conceptos, se ingresa el consecutivo en el espacio **Factura** 

| Factura 106135202929 |  |
|----------------------|--|
| Observaciones        |  |
| Periodo Desde 2022-5 |  |
| Periodo Hasta 2022-5 |  |

## 3- Se debe incluir una Observación en el campo **Observaciones**

4- De manera automática se van a buscar los conceptos y los periodos. Si no hay ninguna alerta sobre el estado de factura - El cuál debe ser anulado - , saldo y estado de liquidación o Observación el

1/2

Last update: 2023/01/05 ada:sicoferp:rentas.carterarecaudo.reactivar\_factura http://wiki.adacsc.co/doku.php?id=ada:sicoferp:rentas.carterarecaudo.reactivar\_factura 13:52

sistema permitirá Guardar dando click en el ícono :

| п. | _ | _ | - | ı |
|----|---|---|---|---|
|    |   |   |   | ı |
|    |   |   |   |   |

Una vez pasadas las validaciones se va a generar una factura nueva proyectada a la fecha de reactivación. Y debe aparecer el número de dicha factura. Junto al mensaje de **\*Guardado correctamente**\*

| ▼ + - Q                      |                              |
|------------------------------|------------------------------|
|                              |                              |
| Guardo correctamente.        |                              |
| Se refactura a la fecha actu | al factura nro: 105369305586 |
| Consecutivo de Facturación   | n: 8870996                   |
| Total Facturados: 1          |                              |
|                              |                              |

| From:<br>http://wiki.adacsc.co/ - <b>Wiki</b>                                                             |  |
|----------------------------------------------------------------------------------------------------|--|
| Permanent link:<br>http://wiki.adacsc.co/doku.php?id=ada:sicoferp:rentas.carterarecaudo.reactivar_factura |  |
| Last update: <b>2023/01/05 13:52</b>                                                                      |  |